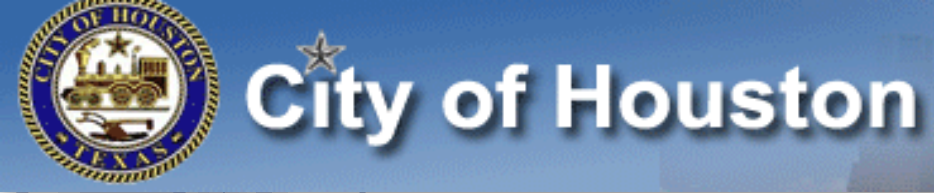

# **KRONOS**°

## Manager - Navigator 7.0

## **Quick Job Aid**

Kronos Log-In Access:

http://coh.kronos.net/wfc/navigator/logon

Version 2- May 2016

832-393-8900

Payroll@houstontx.gov

**Payroll Services** 

## TABLE OF CONTENTS

- 1. Daily Task for Supervisors
- 2. Adding KRONOS as a Trusted Site
- 3. KRONOS Tools
- 4. Logging on to KRONOS
- 5. <u>Knowing Your Workspace</u>
- 6. <u>Alerts and Notifications</u>
- 7. Employee Timecards-Review and Edit
- 8. <u>Approving Timecards-Individual and Multiple</u>
- 9. Manager Requesting Time-Off 1.1
- 10. Manager Requesting Time-Off 1.2
- 11. Retracting Your Global Time-Off Request (GTOR)
- 12. <u>COH Employee Workspace</u>
- 13. Delegation of Authority 1.1
- 14. Delegation of Authority 1.2
- 15. <u>Timekeeping Policy AP 2-4</u>

832-393-8900

## Daily Task for Supervisors

## 1. Check the "Punch Exceptions" widget for any timecard issues.

| 1                                              |              |                      |                  | Time Period Current | Pay Period | • 🔳 S |
|------------------------------------------------|--------------|----------------------|------------------|---------------------|------------|-------|
| Current Pay Period                             | ome          |                      | 2                |                     | Details )  | )     |
| Name                                           | Early In Out | Late In Out          | Breaks           | Missed Punch        | Absence    | Tota  |
| cohtkee08, cohtkee08                           |              |                      |                  |                     |            | 0     |
| cohtkee09, cohtkee09                           |              |                      |                  |                     |            | 0     |
| cohtkee06, cohtkee06                           |              |                      |                  |                     |            | 0     |
|                                                |              | Click to insert t    | me Add Punc      | h and               | _          | 0     |
| contkee04, contkee04                           |              | Comments. A          | dd a "Pav Cod    | e" bv               | 1          | 1     |
| contractors, contractors                       |              | clicking o           | n the plus sign. |                     |            | 0     |
|                                                |              |                      | 5                |                     |            |       |
| Date Pay Code                                  | Am           | ount                 | In               | Out                 | Transfer   |       |
| Mon 5/09                                       |              | June                 | 211              | out                 | manifici   |       |
| ·                                              |              |                      |                  |                     |            |       |
|                                                | Click        | to insert a duration | paycode          |                     |            |       |
|                                                | Click        |                      | payeode          |                     |            | _     |
| 2. Check your "Alerts" are<br>Exceptions Alert | a.           |                      | Request Ma       | anager Alert        |            |       |

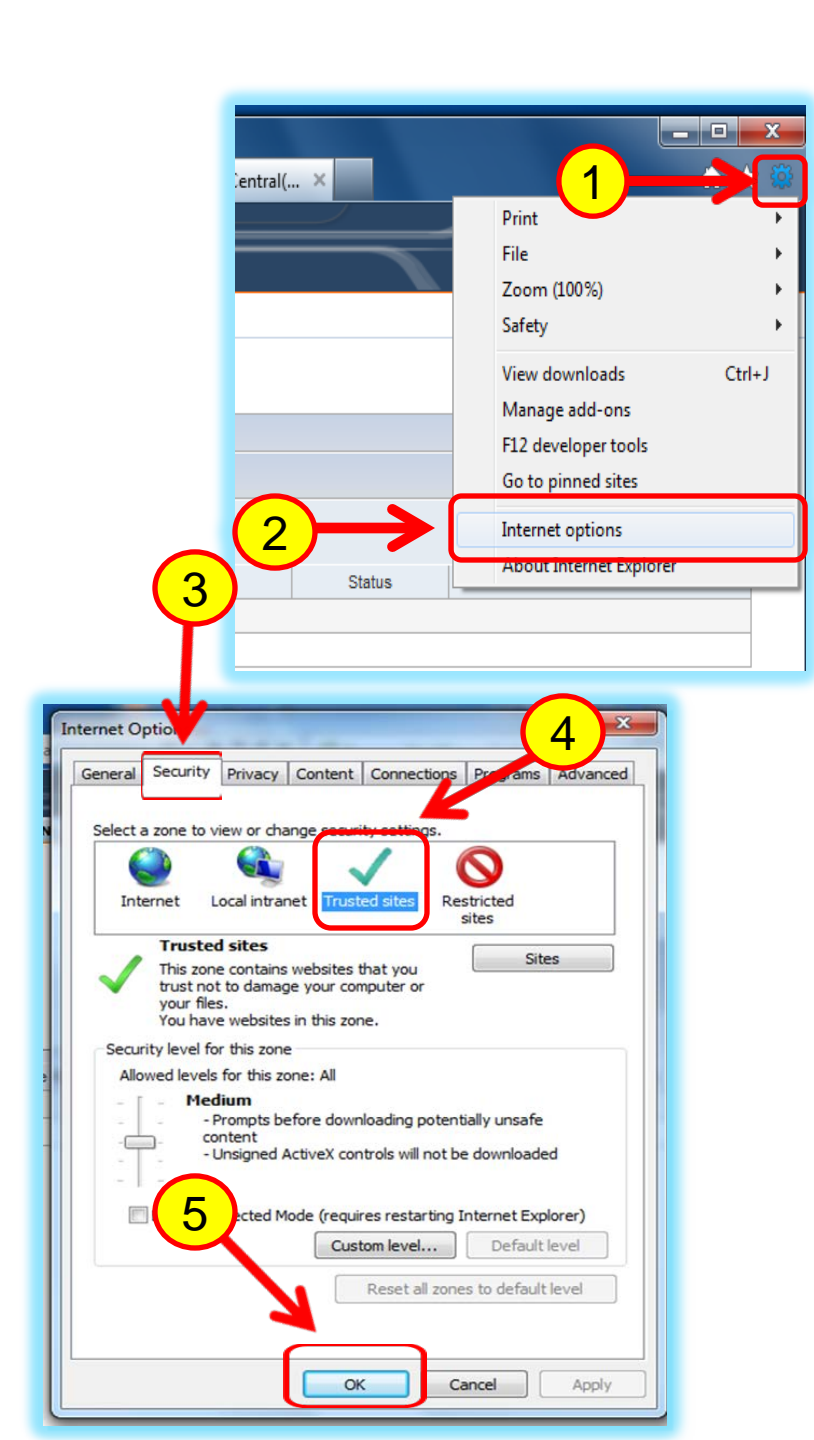

## Adding KRONOS as a Trusted Site

- 1. Click on ( 🔅 )
- 2. Then go to Internet Options
- 3. Click Security, then Trusted sites
- 4. Click OK
- 5. Log out

7.

- 6. Close Internet Explorer
  - Then re-open Internet Explorer for changes to appear.

4

**Table of Contents** 

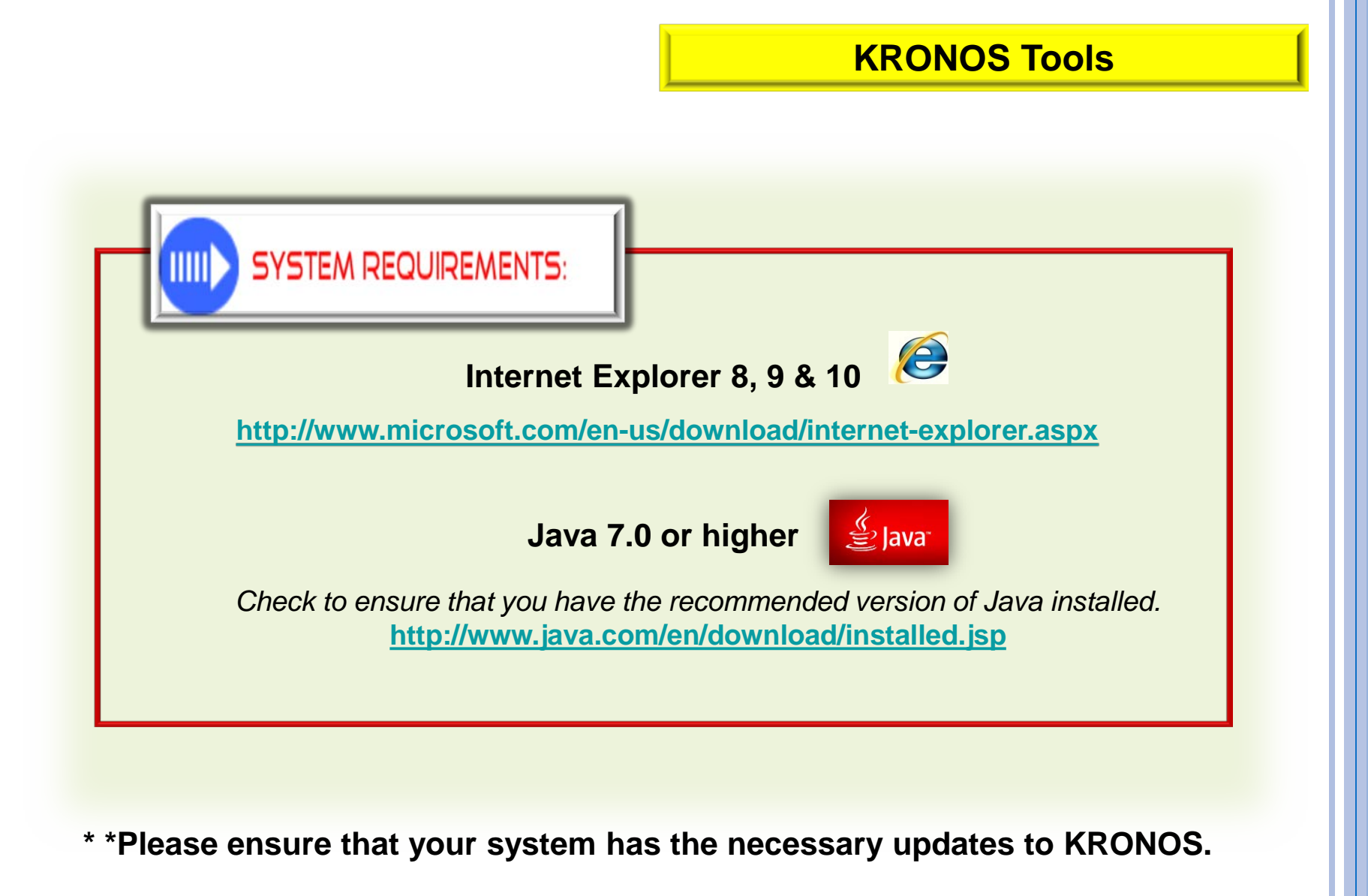

#### Click active link below

2

#### https://coh.kronos.net/wfc/navigator/logon

🛞 City of Houston

User Name

E123456

Password

#### Logging on to KRONOS

1. Click the active link to access

**KRONOS** Navigation

2. Enter your **user name** and

password in their designated field.

 Click the Log On button or press the Enter key on the keyboard.

## Workforce Central® Version 7.0.7

For Kronos assistance, please contact the HTS Client Services Help Desk via email or phone:

HTSCustomerServiceCenter@houstontx.gov

(832) 394 STTS (4487) 3

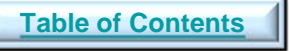

## **Knowing Your Workspace**

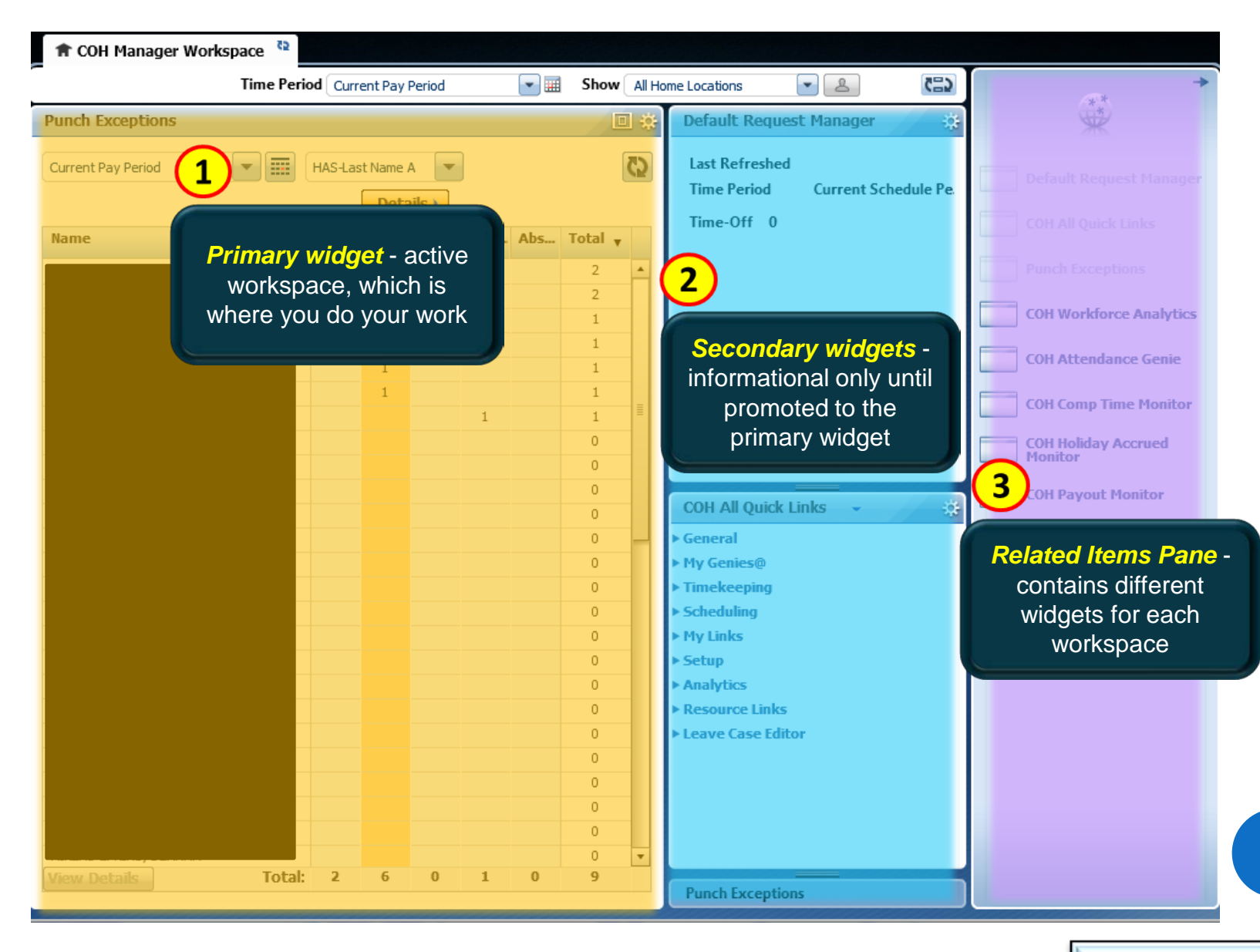

**Table of Contents** 

## **Alerts and Notifications**

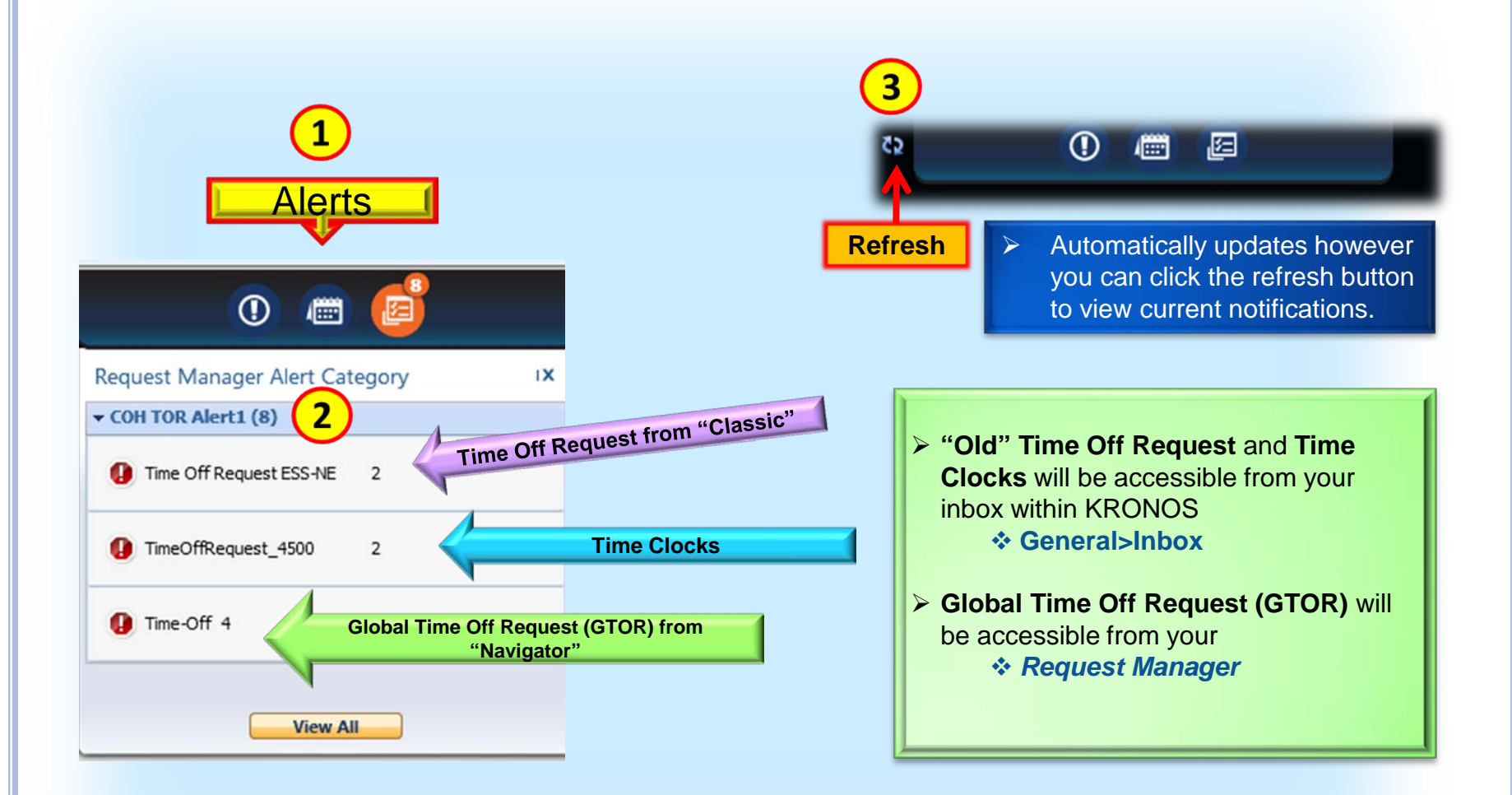

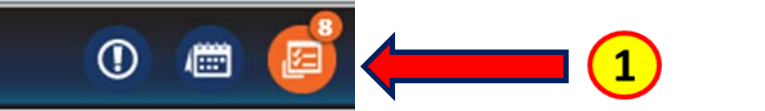

2

View All

Request Manager Alert Category

- COH TOR Alert1 (8)

Time-Off 4

**Default Request Manager** 

## Approving Time Off Request

 To APPROVE a GTOR, you will see a number in your "Alerts" area at the top of your Kronos page.

- Click the orange circle, then click
  "Time Off"
- Once you have clicked "Time Off", it will open the "Default Request Manager".

- Once your Default Request
  Manager opens, you'll be able to
  see the details of the GTOR; edit
  the comments/notes; Approve;
  Refuse; mark Pending; and/or
  Retract a GTOR.
- You can also, Request Time Off for any employee that directly reports to you.

|          |         | Curre    | ent Schedule Peri | od 💽      |           |            |             | -             |   |
|----------|---------|----------|-------------------|-----------|-----------|------------|-------------|---------------|---|
|          |         |          | Time-Off          |           | - All St  | atus       | C           |               |   |
|          |         | Details  | Edit              | Approve F | Refuse Pe | ending Ref | tract Req   | uest Time Off | 1 |
| Employee | Subject | Pay Code | Start Date        | End Date  | Status    | Comments   | Submit Date | Submitted By  |   |
|          | GTOR    | Vacation | 2/15/2016         | 2/15/2016 | Approved  |            | 1/06/201    |               | 1 |
|          | GTOR    | Vacation | 2/26/2016         | 2/26/2016 | Approved  | Change R   | 1/15/201    |               | I |
|          | GTOR    | Vacation | 2/15/2016         | 2/15/2016 | Approved  | Change R   | 1/27/201    |               | 1 |
|          | GTOR    | Personal | 2/15/2016         | 2/15/2016 | Approved  | Change R   | 2/04/201    |               | 1 |
|          | GTOR    | WELL     | 2/24/2016         | 2/24/2016 | Approved  | Change R   | 2/09/201    |               | 1 |
| · Reid   | GTOR    | Vacation | 2/16/2016         | 2/16/2016 | Submitted | Change R   | 2/16/201    |               | 5 |
|          | TOP     | Personal | 2/25/2016         | 2/25/2016 |           | Change R   | 2/17/201    | H             | ł |

Once a pay period has closed, only Central Payroll can make changes to an employee's timecard.

|                                                                |      |                       | Show                 | All Home             | ▼ Edit          |                      |                      |
|----------------------------------------------------------------|------|-----------------------|----------------------|----------------------|-----------------|----------------------|----------------------|
| ast Refreshed. 7.4                                             | or w |                       | Time Period          | Previous Pay Period  | ▼ Ref           | resh                 |                      |
| Actions - Punch                                                | ▼ Am | ount 🔻 Accruals 🔻 Sch | nedule 🔻 Approvals 🔻 | Attendance 🔻 Leave 🔻 |                 |                      |                      |
| Name                                                           | 44   | Employee<br>Approval  | Manager<br>Approval  | Signed<br>Off        | Missed<br>Punch | Unexcused<br>Absence | Expected<br>PP Hours |
|                                                                |      |                       |                      |                      |                 |                      |                      |
| Blake, Edna                                                    |      |                       |                      |                      |                 |                      |                      |
| Blake, Edna<br>Burns, Tyler                                    |      |                       |                      |                      |                 |                      |                      |
| Blake, Edna<br>Burns, Tyler<br>Demeris, Virgie                 |      |                       |                      |                      |                 |                      |                      |
| Blake, Edna<br>Burns, Tyler<br>Demeris, Virgie<br>Drexler, Gil |      |                       |                      |                      |                 |                      |                      |

You must correct all exceptions before time data
 is signed off by Payroll and timecards are locked.

Otherwise, employees may not get paid correctly for that pay period.

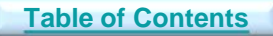

Access Genie, **COH All Quick Links** located in your secondary widget area

- 1. Go to **Timekeeping**, then click **COH Attendance Genie**
- 2. Next, *select the individual name or multiple names* for Approval
- 3. Go to Approvals, click Approve
- 4. A pop-up box will appear, click Yes to approve
- \*To select multiple names at once, hold your CTRL key and select each employee

#### Note:

#### Multiple Timecards

Once a supervisor has reviewed and updated their employees' timecards, they can approve them all at once, rather than approving them individually.

When they approve multiple timecards at once, use the Group Edit Results page to confirm that all of them are approved.

If one or more of the timecards are not approved, the Details link on the Group Edit Results page identifies whose timecard was not approved and why.

### Approving Timecards Individual and Multiple

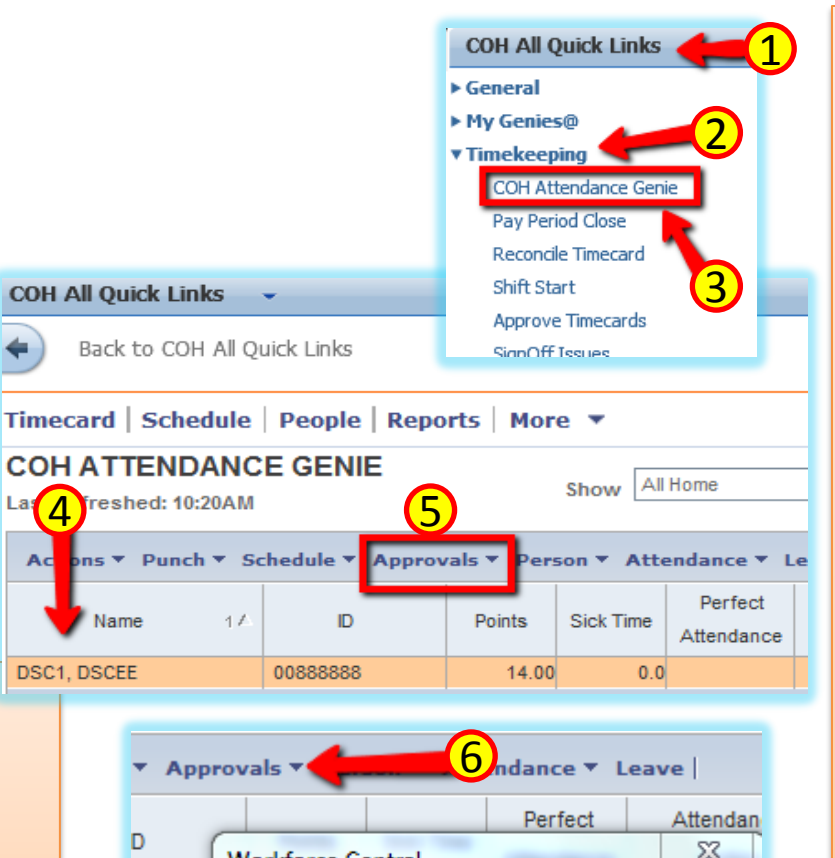

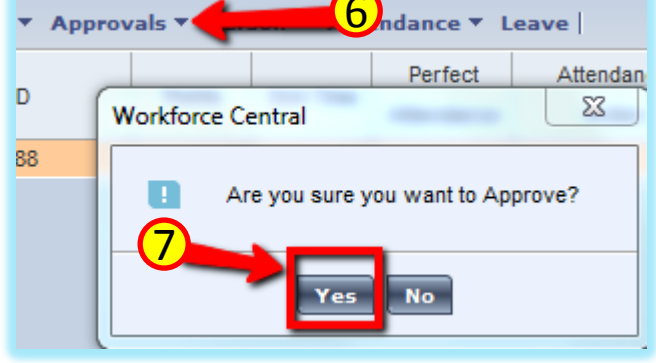

#### Note:

Individual Timecards After the supervisor finishes editing their employees' time cards, they need to approve them to indicate to payroll that they are ready for processing. They can approve time cards on a Genie or on a timecard itself.

After they approve a timecard, the employee cannot make any edits to it unless the supervisor removes their approval.

A supervisor can remove their approval by following the same steps and selecting Remove Approval from the Approvals menu

**Table of Contents** 

#### Manager Requesting Time-Off 1.1

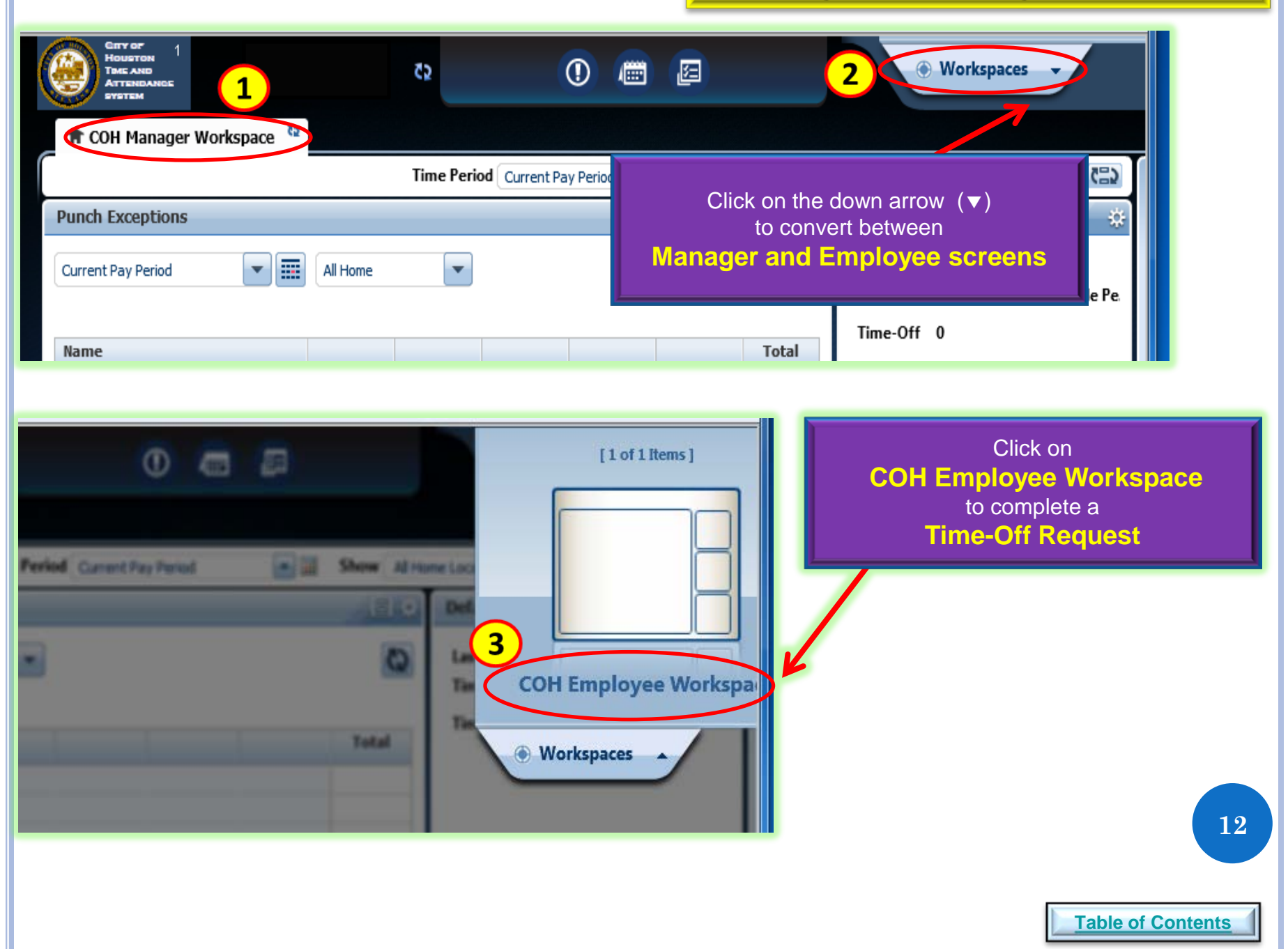

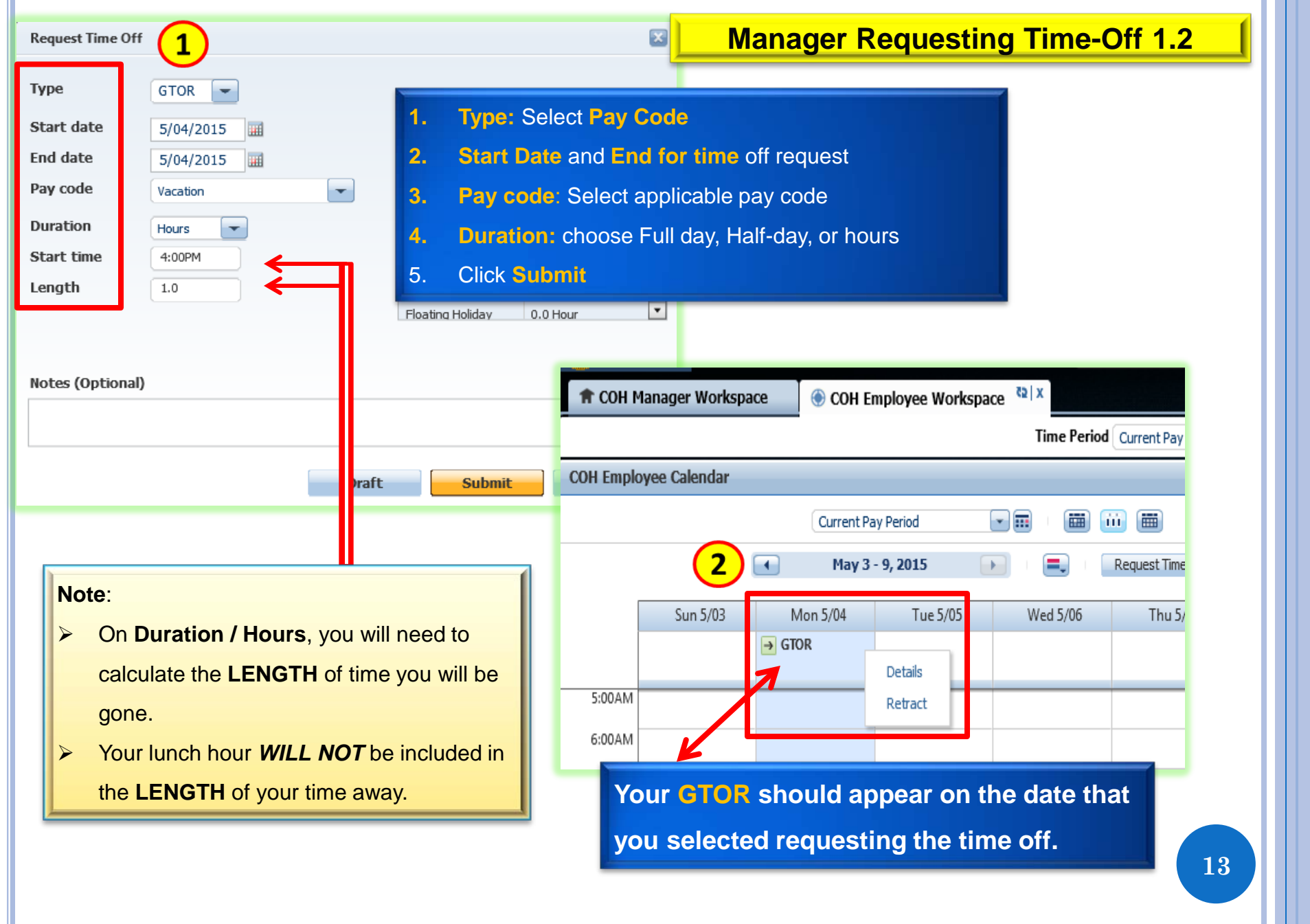

Table of Contents

## Retracting Your Global Time-Off Request (GTOR)

| The COH Manager Workspace Scott Emp       | bloyee Workspace 🖏 x                    |
|-------------------------------------------|-----------------------------------------|
|                                           | Time Period Current Pay Period          |
| COH Employee Calendar                     |                                         |
| Current Pay P                             | Period                                  |
| May 3 - 9                                 | Retract Time-Off Request                |
| Sun 5/03 Mon 5/04                         |                                         |
| → GTOR                                    | → Submitted 5/04/2015-10:33:53AM        |
| 5:00AM                                    | Modified by MILES, JESSICA P            |
| Retract Time-Off Request                  | Requested                               |
|                                           | Type GTOR                               |
|                                           | Pay code Vacation                       |
| Then Retract                              | Start date 5/04/2015 End date 5/04/2015 |
| A. Notes are Optional, however a message  | Duration Hours                          |
| will be sent to your supervisor regarding | Start time 4:00PM Length 1.0 h          |
| the retraction.                           | Notes (Optional)                        |
| 12:00PM                                   | testing system                          |
| 1:00PM                                    |                                         |
|                                           |                                         |
| 2:00PM                                    |                                         |

## **COH Employee Workspace**

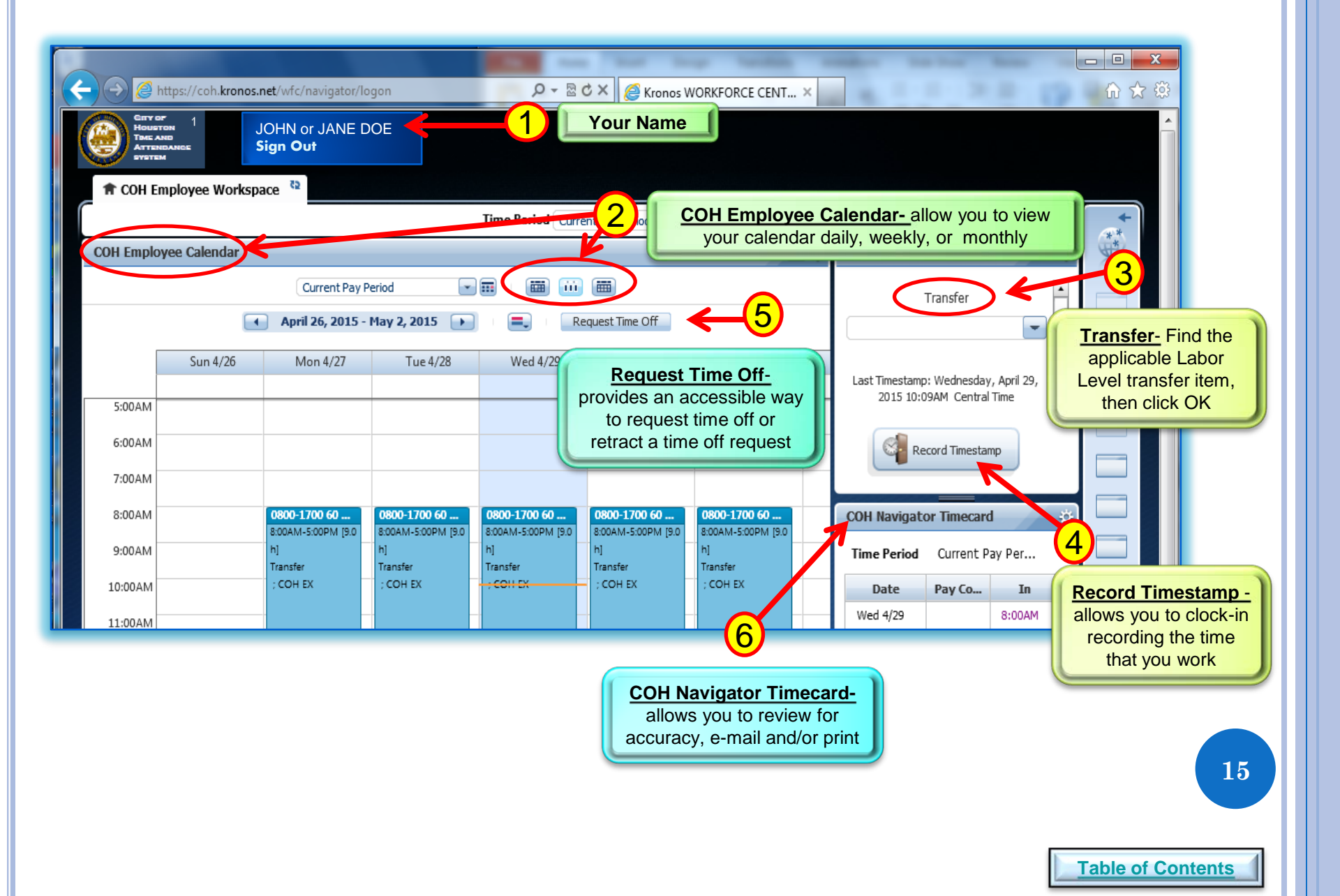

#### Default Request Manager Last Refreshed 11:40AM 1 COH All Quick Links Time Period Current Schedule Time-Off 4 n Out General My Genies@ Timekeeping Scheduling My Links COH All Quick Links Setup ▶ General Analytics My Genies@ ▶ Timekeeping Resource Links Scheduling ▶ My Links Leave Case Editor ▶ Setun Analytics Actions Resource Links Leave Case Editor Actions Reconcile Timecard ACTIONS Link Name Reconcile Timecard Last Refreshed:11:43 AM Application Workforce Timekeepe Refresh Categories All ۲ Actions 2 Delegate to Another Manager New Delegation ABREGO, VERA C Delegate: 0-Start Date: • End Date: COH Manager AM-PM Time Format 🔻 Role: Save & Close Cancel

#### **Delegation of Authority 1.1**

#### Requesting Backup Coverage

- Go to COH All Quick Links, located in your secondary widget area
- 2. Click on Actions

#### **Requesting Backup Coverage**

- 1. Click on Delegate to Another Manager
- 2. Choose your **Delegate**
- 3. Choose your Start Date
- 4. Choose your End Date
- Click Role from the drop-down list, select profile that identifies which tasks they want to delegate
- 6. Save & Close

#### Note:

Supervisors can use the application's functions that support the tasks delegated to them to perform the delegating supervisor's timekeeping and/or scheduling tasks.

Once the end date of delegation occurs, the application removes the rights of the other delegate to your tasks. You can manually end the delegation earlier.

#### **Canceling Delegation**

- 1. Select Actions > Mgr. Delegation
- 2. Click Remove Existing Delegation
- Select the existing supervisor delegation that they want to cancel and click Delete
- 4. Click Save

#### Accepting or Declining Backup Coverage Requests

- 1. Go to Inbox ⇒ COH All Quick Links > General > Inbox
- 2. Click on Tasks tab, select the delegation request and click Edit.
- 3. In the Action section, accept or decline the delegation request.
- (Optional) Enter a message to the requesting supervisor in the Comment field.
- 5. Click Save & Close.

#### **Switching to Delegate Roles**

- Click the Switch Role quick link.
  Note: If they do not see the Switch Role link, log off and then log on again using their own user name and password.
- 2. Select the supervisor whose tasks they will perform as his or her delegate and click **Switch Role**.

#### **Delegation of Authority 1.2** http://10.100.101.65 - Select Action - Micros. Action Create New Delegation Select Action: O Remove Existing Delegation ۲ Next Cancel http://10.100.101.65 - Delete Dele. Done Existing Delegations Jones, Jill: 1/12/2011 - 1/14/2011, COH Manager Delete Cance > 🖹 Done 🥝 Internet **COH All Quick Links** ▼ General Group Edit Results Inbox Sign Out Reports Switch Role My Genies@

X

17

Delegator [Start - End]

[6/04/2015 - 6/05/2015]

DSC2, DSCMM [COH Manager AM-PM Time Format]

Myself [ - ]

### **City of Houston's Electronic Timekeeping Policy AP 2-4**

#### 7.10 - DELEGATION OF AUTHORITY

7.10.1 - Supervisors/managers may delegate their authority in KRONOS to any other supervisor/manager (assigned a manager license) within their own department during times of absence (i.e., vacation, sick, FMLA, etc.). The delegation feature within KRONOS logs the ID in the audit records of both the supervisor of record and the delegate on each transaction during this period.

**7.10.2** - Delegation is intended for temporary purposes only and can only be for a maximum period of 30 days, except in cases of approved extended leave.

**7.10.3** - Supervisors/managers may not allow another employee to log in under their own KRONOS ID. (See 7.11 - ENFORCEMENT)

## **Issues Related to Kronos**

If you are in need of Kronos assistance, the following options are available to users:

 Submit a Request via Self-Service at: <u>https://houstontx.service-now.com</u>

- 2. Email at: HITS Client Services Help Desk
- 3. Call Client Support Help Desk at:

832-394-HITS (4487)